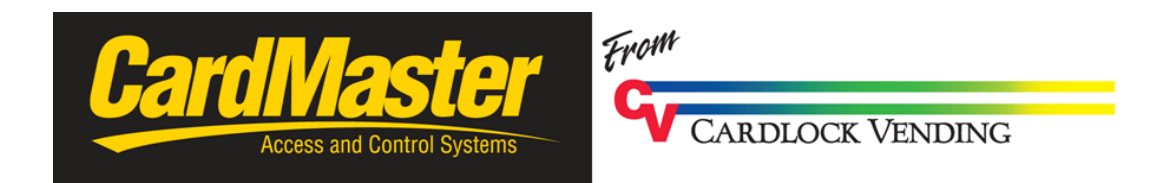

## **INSTALLATION PROCEEDURES**

## FOR LAN NET WORK

# **INTERFACE**

**Rev: 09.12.15** 

### THIS INTERFACE KIT IS FOR USE WITH CARDMASTER AND THE FOLLOWING COMPUTER OPERATING SYSTEMS:

#### WINDOWS 95®; 98®; 2000®; XP®,VISTA®,WINDOWS 7®

#### THE FOLLOWING ITEMS ARE SUPPLIED WITH THE LAN KIT:

#### 1 MOXA<sup>™</sup> ETHERNET SERIAL SERVER 1 REPLACEMENT HARNESS FOR 12V TO PS

#### THIS UNIT HAS BEEN TESTED FOR OPERATIONAL COMMUNICATION ON THE LAN BETWEEN THE CAMASTER AND PC.

### FOR INSTALLATIONS ACROSS NETWORKS OR REMOTE WANS PERFORM THE FOLLOWING STEPS ON THE HOST NETWORK PC AND THEN MOVE THE MOXA TO THE CARDMASTER REMOTE SITE.

### **INSTALLATION**

1. Click on the "Start" Icon on your Desktop screen.

2. Move the cursor to the "Program" key and then to the

"Accessories" key, then to "Command Prompt" and click your mouse button. The following DOS screen will appear.

#### NOTE: NEWER OPERATING SYSTEMS PLACE THE COMANND PROMPT IN DIFFERNENT LOCATIONS. REFER TO YOUR OPERATING SYSTEM MANUAL FOR HELP LOCATING.

🗪 Command Prompt

Microsoft Windows XP [Version 5.1.2600] (C) Copyright 1985-2001 Microsoft Corp.

C:\Documents and Settings\bill stehl>

- 3. At the cursor type the following command: ipconfig <return>
- 4. The following screen should appear:

| 🛤 Command Prompt                                                                         |
|------------------------------------------------------------------------------------------|
| Microsoft Windows XP [Version 5.1.2600]<br>(C) Copyright 1985-2001 Microsoft Corp.       |
| C:\Documents and Settings\bill stehl>IPCONFIG                                            |
| Windows IP Configuration                                                                 |
| Ethernet adapter Local Area Connection:                                                  |
| Connection-specific DNS Suffix . :<br>IP Address 192.168.1.10<br>Subnet Mask 255.255.255 |

- 5. Write down the IP Address; Subnet Mask; and Default Gateway for future use.
- 6. Exit the Command prompt.
- 7. Power up the CardMaster with MOXA Unit and attach the LAN cable from the net work.
- 8. INSERT CDROM INTO YOUR CD DRIVE.
- 9. Click on the "START" key. Move the cursor to the "RUN" key and click.
- 10. Click on the "START" key. Move the cursor to the "RUN" key and click.
- 11. Type one of the following commands into the open window:

D:install\_98\setup D:install\_ME\setup D:install\_NT\setup D:install\_2K\setup D:install\_XP\setup

"D" is the CDROM drive you have inserted the disc into. The Letter designation may vary depending on how your PC is setup.

- 12. After typing the appropriate line in click on "OK"
- 13. The Installation procedure is outlined in the MOXA® Manual provided.

14. Once the Installation of the MOXA® software has been completed click on the "Start" button, then click on "Programs", then "N Port Administration Suite then "Nport Admistrator". The following screen should appear.

NOTE: VISTA OPERATORS MAY HAVE TO RIGHT CLICK ON THE NportAdministrator icon and chose "run as administrator"

| 😰 Caro         | dmaster2 LAN inter | face07.03.07.pub - Micro                         | soft Publish              | er - Print Publica | tion           |            |                |             | <b>- - X</b>               |
|----------------|--------------------|--------------------------------------------------|---------------------------|--------------------|----------------|------------|----------------|-------------|----------------------------|
| Eile           | Edit View Insert   | Format <u>T</u> ools T <u>a</u> ble Arra         | nge <u>W</u> indow        | Help               |                |            |                |             | Type a question for help 👻 |
|                | ) 🖬 🖏 i 🗃 🖪 🕯      | ମ୍ 🔉 🗈 🛍 🟈 🔊 🗖                                   | 1 + <b>1</b> + 1          | ۵ - ا 😣 🖾 ا 🎟      | ¶ 75% 🝷 G      | ) 🔍 I 📀 🖕  | 🐱 🕉 🕰          | AR          |                            |
| . <u>44</u> No | ormal 🔄 Times Nev  | v Roman 🔹 14 🔹 🖪 🖌                               | <u>n</u> 📄 🗐              |                    | A A            | 🖄 • 🚄 • 🛕  | • <b>≡ ≓</b> I | a 👩 🖕 👘     |                            |
| L              |                    | 🐝 NPort Administrator -                          | onfiguratio               | n                  |                |            |                |             | առեստեսու 10 հայեստեսով 🗠  |
| A 2 -          |                    | <u><u>File</u> Eunction <u>C</u>onfiguration</u> | <u>V</u> iew <u>H</u> elp |                    |                |            |                |             |                            |
|                |                    | Exit Search Search                               | 座<br>IP Locate            | Configure Web      |                |            |                |             |                            |
| <b>~</b>       | Function           |                                                  |                           | C                  | onfiguration - | 0 NPort(s) |                |             |                            |
|                |                    | NPort                                            | No 🛆                      | Model              | MAC Address    | IP Address | Server Name    | Status      |                            |
|                |                    | Monitor                                          |                           |                    |                |            |                |             |                            |
| 4              |                    | Port Monitor                                     |                           |                    |                |            |                |             |                            |
|                |                    | IP Address Report                                |                           |                    |                |            |                |             |                            |
| 80             |                    |                                                  |                           |                    |                |            |                |             |                            |
| 5 -            |                    |                                                  |                           |                    |                |            |                |             |                            |
| -              |                    |                                                  |                           |                    |                |            |                |             |                            |
|                |                    |                                                  |                           |                    |                |            |                |             |                            |
| 6              |                    |                                                  |                           |                    |                |            |                |             |                            |
|                |                    |                                                  | 545T-1                    |                    |                |            | 201            |             |                            |
|                |                    |                                                  | <                         |                    |                |            |                | >           |                            |
| Í              |                    | Message Log - U Monitor Log                      | 0                         |                    |                |            |                |             |                            |
|                |                    | NO                                               | L                         | rescription        |                |            |                |             |                            |
| 8 -            |                    |                                                  |                           |                    |                |            |                |             |                            |
|                |                    |                                                  |                           |                    |                |            |                |             |                            |
|                |                    |                                                  |                           |                    | - 11-          |            |                |             |                            |
| 9 -            |                    | Now: 2/21/2008 2:18:34 PM                        | der find                  |                    |                |            | P. 11          | 10          |                            |
| -              |                    |                                                  | Rahus                     |                    |                |            |                |             | <b>~</b>                   |
| <              |                    |                                                  |                           |                    |                |            | -l-u           |             | 12                         |
|                | 1 2 3 4 5          | 6 7 8 9 10 11 12                                 |                           | Terretori          |                |            | ii 1.100,      | 1.100 in. 4 | 4 6.300 x 8.800 in.        |
| 🛃 st           | tart 🔰 😂 🚱         | 오 🧕 🐑 🧶 🥝                                        | 🎐 AO                      | L 9 🛛 ն 2007       | Ny N           | 😰 Card     | 🐝 NPort        | 🔮 Docu      | 🛛 🔮 🔇 🍓 2:18 PM            |

15. Once the previous screen has appeared the click search. The following screen should appear. If the LAN sees the MOXA the default address should appear.

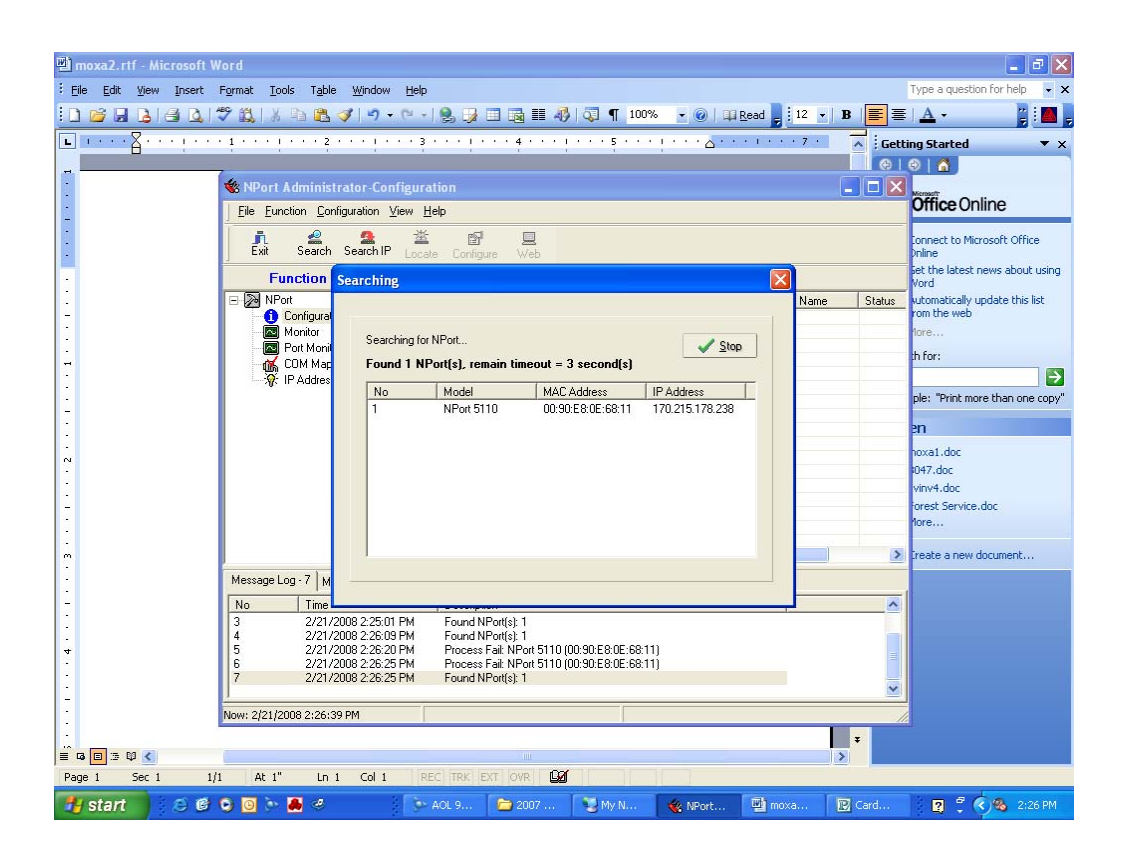

16. Once the Software has found the device highlight the field line and click on configure. The following screen should appear.

| Cardmaster2 LAN inter<br>Elle Edit View Insert                                                                                                    | face07.03.07,pub - Microsoft Publisher - Print Publication<br>Format Iools Table Aranae Window Lebp<br>ジーメ 山 武 ダーウ・マー・ユ・&・リ シ ユ 単 町 175% ・ R Q () ● 」 [ ● ● ○ ユ 의 ]<br>wRoman ● 14 - ● B / 単   ■ 吾 君 目 汪 注 律 律   ▲ A   ③ • ∠ • A • 〓 云 章 ■ 章 』                                                                                 | Type a question for help 🔹 |
|----------------------------------------------------------------------------------------------------|----------------------------------------------------------------------------------------------------|----------------------------|
| Sector 1 and a sector 1 and 1 and 1 | NPart Administrator-Configuration     Ede   Euclion   Configuration   Model Name   Model Name   Basic   Network   Serial Number   4707   Firmware Version   Ver 2.1   Firmware Version   Ver 2.1   System Uptime   0 days, 00h:00m/23s     Modify   Enable Tehet Console     Modify     Enable Tehet Console                   | <u>1.1.1.1.1.1</u>         |
|                                                                                                    | Dick the "Modiy" check box to modily configuration       OK       Cancel         Now: 2/21/2008 2:30:58 PM       17. Enter the data previously gathered in the left hand column.       17. Enter the data previously gathered in the left hand column.         0       7       6       9       10       1100, 1100 in.       1 | ₩<br>6213 × 8.000 m.       |

17. Click on the Network Tab. The following screen will appear.

| NPort Administrator-Configu          |                                                                         |  |
|--------------------------------------|-------------------------------------------------------------------------|--|
| Configuration                        | Vew Teb                                                                 |  |
| Coniguration                         |                                                                         |  |
| Information<br>Model Name            | Accessible IPs Auto Warning IF Address Report Password                  |  |
| E NPot 5110                          | Basic Network Seral Uperating Mode Up                                   |  |
| MAC Address                          | Modfy                                                                   |  |
| 00:90:E8:16:7A:C3                    | 132.105.1.234                                                           |  |
| Serial Number                        | Nodiy                                                                   |  |
| 3079                                 | Netmask 255,255,255,0                                                   |  |
| Emute Veron                          | Gateway 132.163.1.1                                                     |  |
| Ver 2.1                              | IP Contiguration Static •                                               |  |
|                                      | DNS Server 1                                                            |  |
| System Uptime<br>6 days. 00h:17m:03s |                                                                         |  |
|                                      | Modily                                                                  |  |
|                                      | Community Name public                                                   |  |
| Ni                                   | Location                                                                |  |
| N N                                  | Contact                                                                 |  |
| a                                    |                                                                         |  |
|                                      | Click the "Mcdify" check box to modily configuration 🛛 🖌 OK. 🛛 🗶 Cancel |  |
|                                      |                                                                         |  |
| Now: 12/17/200911:18:45 AM           |                                                                         |  |
|                                      |                                                                         |  |

18. Check the Modify box. Enter the data previously gathered in the left hand column:

IP Address: Netmask: Gateway:

This should match the address gathered earlier except for the last set. This will be a new location assigned by your administrator.

19. Click on the Serial TAB and click Modify Enter the communication parameters for the CardMaster in the left hand Column:

| Jiumn.             |                 |
|--------------------|-----------------|
| Serial Port:       | 1               |
| Baud Rate:         | 9600            |
| Data/Parity/Stop:  | 7-N-1 SERIAL    |
| Data/Parity/Stop:  | 8-N-1 USB       |
| Flow control:      | None            |
| Connection Mode:   | Server          |
| TCP/UDP protocol:  | TCP             |
| TCP/UDP port:      | 4000            |
| Remote IP Address: | 255.255.255.255 |
|                    |                 |

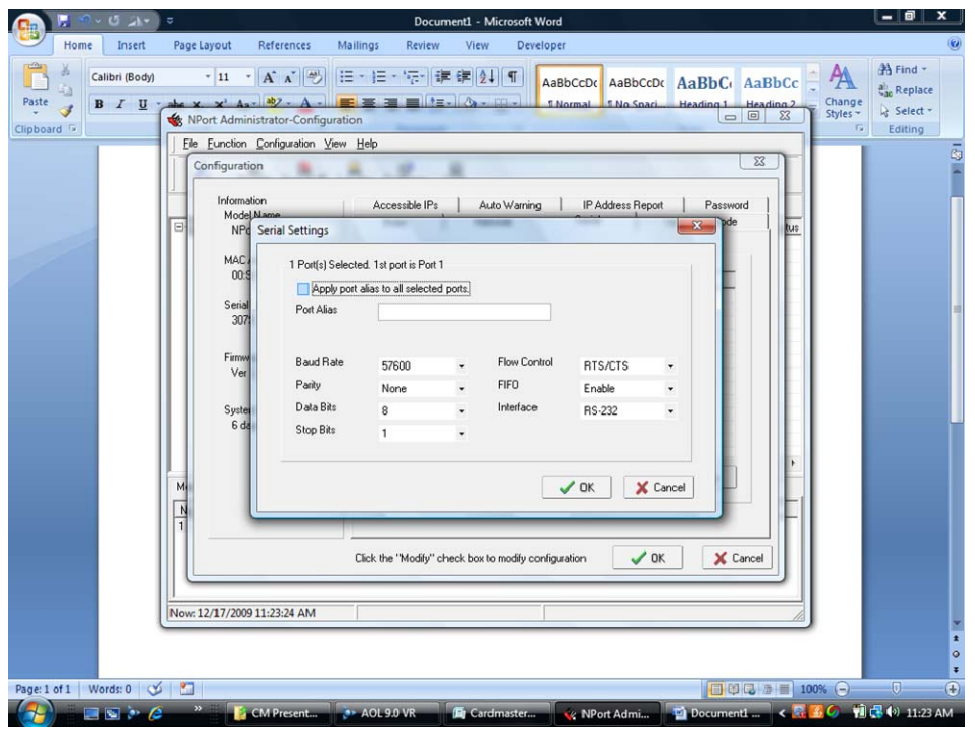

20. Click on info line and click on COM Port Mapping The following should appear.

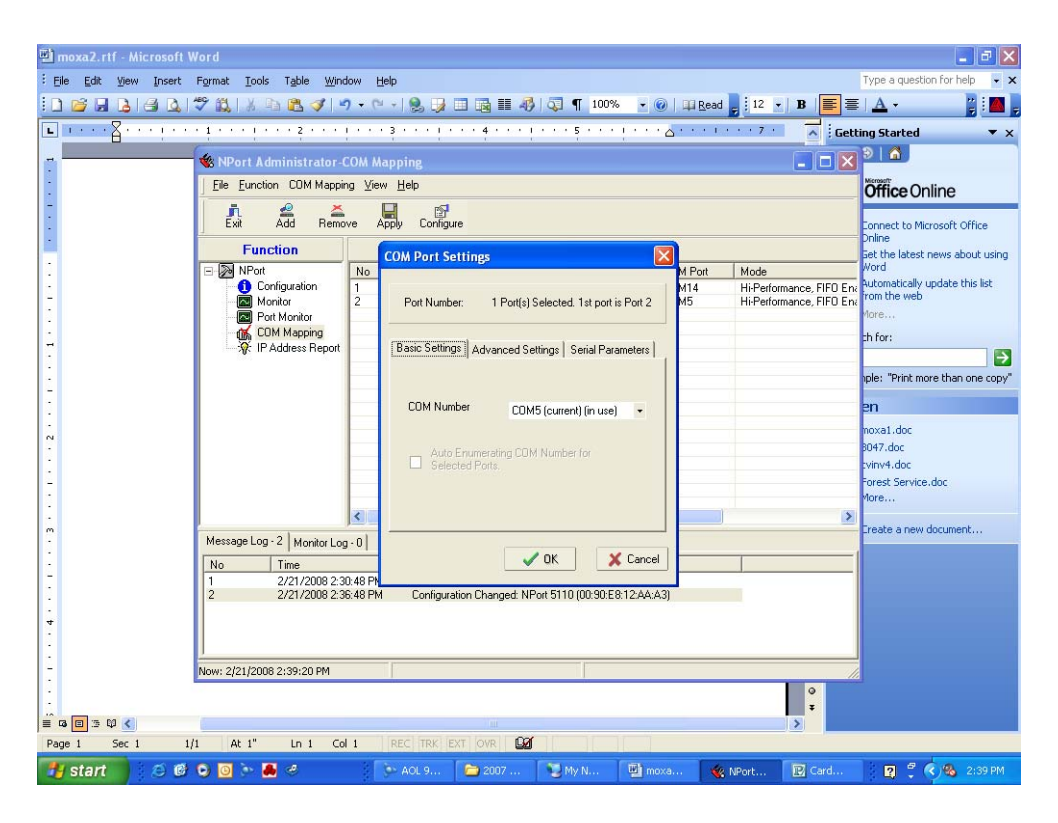

21. Under Basic Settings click on Com Port and choose the Com Port you wish to use.

Once completed click on OK.

Now click on the Apply tab.

Close NportAdministrator.

Now open HyperTerminal and configure as outlined in Installation manual choosing the COM Port utilized in the Moxa Configuration.

Call CardLock Vending for Assistance 425-487-8724